دليل المستخدم للشباك الالكتروني الموحد

1- المنصة: https://progres.mesrs.dz/webgrh

2- اسم المستخدم وكلمة المرور تستلم من طرف مصلحة المستخدمين

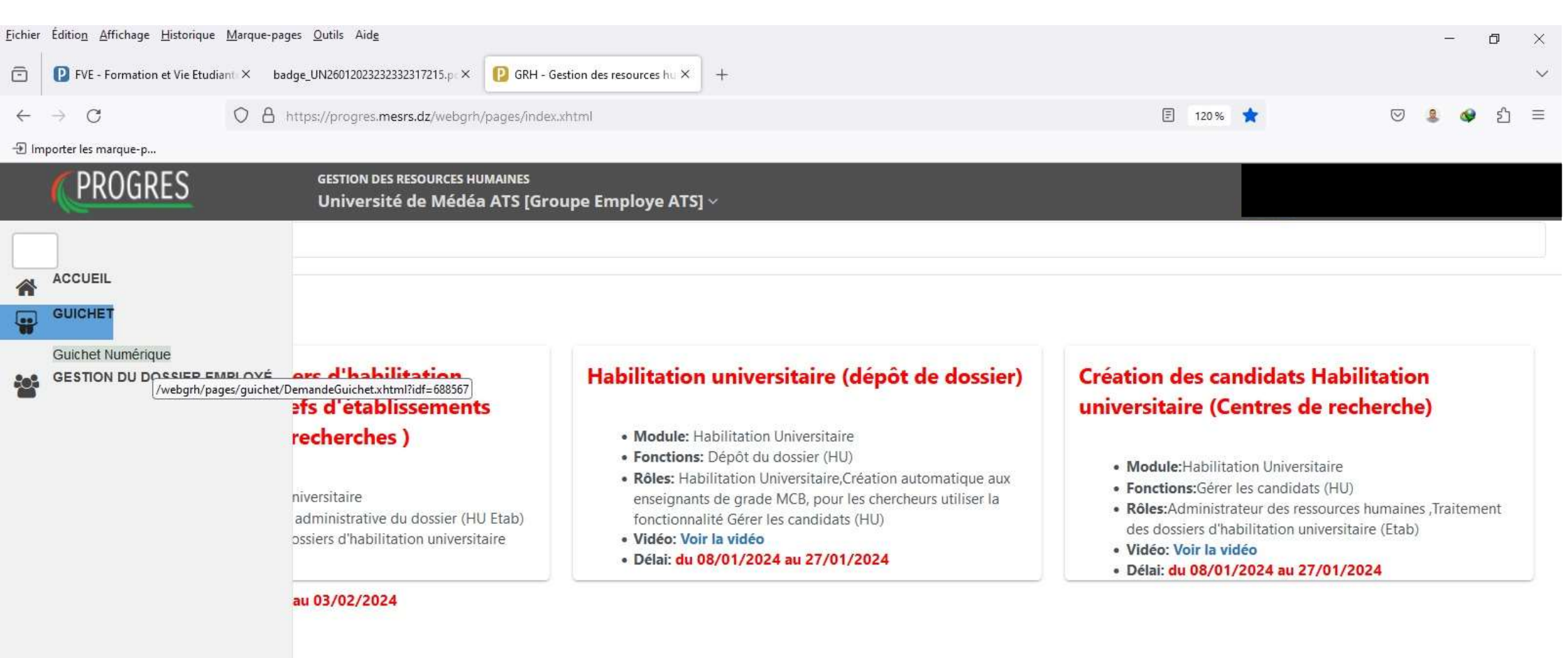

https://progres.mesrs.dz/webgrh/pages/guichet/DemandeGuichet.xhtml?idf=688567

https://progres.mesrs.dz/webgrh : الولوج إلى المنصة عبر الرابط
2- أدخل اسم المستخدم وكلمة المرور المسلمة من طرف مصلحة المستخدمين
Université de Médéa ATS 5[Groupe Employe ATS]
3- اختر دور [GUICHET ش GUICHET ثم GUICHET ثم Guichet Numérique

| <u>F</u> ichier | Éditio <u>n A</u> ff | ichage <u>H</u> istorique <u>M</u> arque-pages <u>O</u> utils Aid <u>e</u> |                                                |                              |                 |            |                 |          | ð >  | ç   |
|-----------------|----------------------|----------------------------------------------------------------------------|------------------------------------------------|------------------------------|-----------------|------------|-----------------|----------|------|-----|
| Ō               | P FVE - Fo           | rmation et Vie Etudiant × badge_UN260120232323                             | 32317215.pc × 🛛 🛛 GRH - Gestion de             | s resources hu × +           |                 |            |                 |          |      | 1   |
| $\leftarrow$    | $\rightarrow$ C      | O A https://progres.me                                                     | srs.dz/webgrh/pages/guichet/Dem                | andeGuichet.xhtml?idf=688567 |                 | 120 %      | $\odot$         | 2 🕸      | රු ≡ | 111 |
| -Ð Im           | nporter les mar      | que-p                                                                      |                                                |                              |                 |            |                 |          |      |     |
|                 | PRO                  | DGRES GESTION DES<br>Université                                            | resources humaines<br>é de Médéa ATS [Groupe E | mploye ATS] ~                |                 |            |                 |          |      |     |
| 1               | <b>命 &gt;</b>        | Guichet 🔰 Guichet Numérique 🗦                                              |                                                |                              |                 |            |                 |          |      | 1   |
|                 | (+1                  | Nouveau                                                                    |                                                |                              |                 | Mots clés: | Saisissez des m | ots clés | Q    |     |
|                 | #                    | DOCUMENT                                                                   | OBJET                                          | DATE DÉPÔT                   | DATE TRAITEMENT | VIS        | UALISER         | #        |      |     |
|                 | 1                    | شهادة وظيفة                                                                |                                                | 12/06/2023                   |                 |            |                 | <b>a</b> |      |     |
|                 | 2                    | ats ou fiche de paie annuel/mensuel                                        | كشف الارتب السنوي                              | 08/02/2024                   |                 |            |                 | â        |      |     |
|                 |                      |                                                                            |                                                | 1 - 2 sur 2 《 〈 1 〉 》        | 10 ~            |            |                 |          |      |     |

1- اضغط على جديد لتقديم طلب شهادة عمل أو كشف الراتب أو غيرها من الوثائق على مستوى مصلحة المستخدمين أو المالية

| Eichier      | Éditio <u>n A</u> ffi     | ichage <u>H</u> istorique <u>M</u> arque-page | s <u>O</u> utils Aid <u>e</u>                 |                             |                             |                 |                    |                    | đ              | ×      |
|--------------|---------------------------|-----------------------------------------------|-----------------------------------------------|-----------------------------|-----------------------------|-----------------|--------------------|--------------------|----------------|--------|
| ō            | 😢 GRH - G                 | Section des resources het $\times$ +          |                                               |                             |                             |                 |                    |                    |                | $\sim$ |
| $\leftarrow$ | $\rightarrow$ C           | O A ht                                        | tps://progres. <b>mesrs.dz</b> /webgrł        | n/pages/guichet/Dema        | ndeGuichet.xhtml?idf=688567 |                 | 120%               | ⊠ 🤱 🖉              | <mark>ک</mark> | ≡      |
| -Ð lm        | porter les mar            | rque-p                                        |                                               |                             |                             |                 |                    |                    |                |        |
|              | PRC                       | DGRES                                         | GESTION DES RESOURCES H<br>Université de Médé | umaines<br>a ATS [Groupe Ei | nploye ATS] ~               |                 |                    |                    |                |        |
|              | <u>ش</u> >                | Guichet 💙 Guichet Numér                       | ique                                          |                             |                             |                 |                    |                    |                |        |
|              | + Nouveau                 |                                               |                                               |                             |                             |                 | Mots clés: Saisiss | ez des mots clés . | . Q            |        |
|              | #                         | DOCUMENT                                      | OBJET                                         |                             | DATE DÉPÔT                  | DATE TRAITEMENT | VISUALISE          | R #                |                |        |
|              | 1                         | شهادة وظيفة                                   |                                               |                             | 12/06/2023                  |                 |                    |                    | 8              |        |
|              | 2                         | ats ou fiche de paie annu                     | السنوي iel/mensuel                            | كشف الارتب                  | 08/02/2024                  |                 |                    |                    | 8              |        |
|              |                           |                                               |                                               |                             | 1 - 2 sur 2 < 1 >           | » 10 v          |                    |                    |                |        |
|              | Editer votre demanade ici |                                               |                                               |                             |                             |                 |                    |                    |                |        |
|              | Guichet numérique*        |                                               | Veuillez selectionner le guichet numérique    |                             |                             |                 |                    |                    | ~              | •]     |
|              | Objet                     | t*                                            |                                               |                             |                             |                 |                    |                    |                |        |
|              |                           | Enregistrer                                   | N                                             |                             |                             |                 |                    |                    | Valider        | )      |

1- اختر شباك ATS ou fiche de Paie annuel /mensuel في حالة طلب وثيقة من المديرية الفرعية والمحاسبة
2- في حالة وثيقة تستخرج من طرف مصلحة المستخدمين إختر إسم الوثيقة مباشرة ووضحها في الموضوع Objet
3- إضغط على Enregistrer سيظهر لك الطلب على الشاشة إضغط فوقه مرة أخرى واضغط على Valider

| ichier | Éditio <u>n A</u> ff        | fichage <u>H</u> istorique <u>M</u> arque-pages | <u>O</u> utils Aid <u>e</u>         |                                            |                                |                 |                   | - 0 ×               |  |
|--------|-----------------------------|-------------------------------------------------|-------------------------------------|--------------------------------------------|--------------------------------|-----------------|-------------------|---------------------|--|
| ō      | 🜔 GRH - G                   | Gestion des resources hu $	imes$ +              |                                     |                                            |                                |                 |                   | ~                   |  |
| ←      | $\rightarrow$ C             | O A htt                                         | tps://progres. <b>me</b>            | srs.dz/webgrh/pages/guichet/D              | emandeGuichet.xhtml?idf=688567 |                 | 120 %             | 🛛 💄 🛷 දා 🗏          |  |
| -Ð lm  | oorter les mar              | rque-p                                          |                                     |                                            |                                |                 |                   |                     |  |
|        | PR                          | OGRES                                           | GESTION DES                         | resources humaines<br>de Médéa ATS [Groupe | e Employe ATS] ~               |                 |                   |                     |  |
| _      | <u>ش</u> >                  | Guichet 💙 Guichet Numéri                        | ique                                |                                            |                                |                 |                   |                     |  |
|        | + Nouveau                   |                                                 |                                     |                                            |                                |                 | Mots clés: Saisis | sez des mots clés Q |  |
|        | #                           | DOCUMENT                                        |                                     | OBJET                                      | DATE DÉPÔT                     | DATE TRAITEMENT | VISUALIS          | ER #                |  |
|        | 1                           | شهادة وظيفة                                     |                                     |                                            | 12/06/2023                     |                 |                   | <b>a</b>            |  |
|        | 2                           | ats ou fiche de paie annu                       | el/mensuel                          | كشف الارتب السنوي                          | 08/02/2024                     |                 |                   | <b>1</b>            |  |
|        |                             |                                                 |                                     |                                            |                                |                 |                   |                     |  |
|        | Edite                       | er votre demanade ici                           |                                     |                                            |                                |                 |                   |                     |  |
|        | Guichet numérique*          |                                                 | ats ou fiche de paie annuel/mensuel |                                            |                                |                 |                   |                     |  |
|        | Objet* اشهادة للأحد والعملي |                                                 |                                     |                                            |                                |                 |                   |                     |  |
|        | $\bigtriangledown$          | Enregistrer                                     |                                     |                                            |                                |                 |                   | 🖒 Valider           |  |

| <u>F</u> ichier | Éditio <u>n A</u> f | fichage <u>H</u> istorique <u>M</u> arque-pages <u>O</u> utils Aid <u>e</u> |                                                |                               |                 |                    |               | - ť  |        |
|-----------------|---------------------|-----------------------------------------------------------------------------|------------------------------------------------|-------------------------------|-----------------|--------------------|---------------|------|--------|
| ē               | 🕑 GRH - (           | Gestion des resources hat $	imes$ +                                         |                                                |                               |                 |                    |               |      | $\sim$ |
| $\leftarrow$    | $\rightarrow$ C     | O A https://progres.me                                                      | srs.dz/webgrh/pages/guichet/Den                | nandeGuichet.xhtml?idf=688567 |                 | 120 %              |               |      | රු ≡   |
| -Ð lm           | nporter les ma      | rque-p                                                                      |                                                |                               |                 |                    |               |      |        |
|                 | PR                  | OGRES GESTION DES<br>Université                                             | resources humaines<br>é de Médéa ATS [Groupe l | Employe ATS] ~                |                 |                    |               |      |        |
| *               |                     | Suichet Suichet Numérique S                                                 |                                                |                               |                 | Mots clés: Saisiss | ez des mots ( | ilés | Q      |
| ***             | #                   | DOCUMENT                                                                    | OBJET                                          | DATE DÉPÔT                    | DATE TRAITEMENT | VISUALISE          | R             | #    |        |
|                 | 1                   | شهادة وظيفة                                                                 |                                                | 12/06/2023                    |                 |                    |               | 8    |        |
|                 | 2                   | ats ou fiche de paie annuel/mensuel                                         | كشف الارتب السنوي                              | 08/02/2024                    |                 |                    |               | 1    |        |
|                 | 3                   | ats ou fiche de paie annuel/mensuel                                         | شهادة الأجر والعمل                             | 26/02/2024                    |                 |                    |               | •    |        |
|                 |                     |                                                                             |                                                | 1 - 3 sur 3 《 〈 1 〉 》         | 10 👻            |                    |               |      |        |

| <u>F</u> ichier | :hier Édition Affichage Historique Marque-pages Qutils Aide — 🗇 🗙                     |                                     |                                |                               |                 |                      |               |      |  |  |  |
|-----------------|---------------------------------------------------------------------------------------|-------------------------------------|--------------------------------|-------------------------------|-----------------|----------------------|---------------|------|--|--|--|
| ē               | Image: Construction des resources hu ×   P     FVE - Formation et Vie Etudianti ×   + |                                     |                                |                               |                 |                      |               |      |  |  |  |
| $\leftarrow$    | $\rightarrow$ C                                                                       | O A https://progres.me              | srs.dz/webgrh/pages/guichet/De | mandeGuichet.xhtml?idf=688567 |                 | 120 %                | 🛛 💄 😡         | රු ≡ |  |  |  |
| -Ð lmj          | oorter les ma                                                                         | rque-p                              |                                |                               |                 |                      |               |      |  |  |  |
|                 | PR                                                                                    | OGRES GESTION DES I<br>Université   |                                |                               |                 |                      |               |      |  |  |  |
|                 | <u>ش</u> >                                                                            | Guichet 💙 Guichet Numérique 💙       |                                |                               |                 |                      |               |      |  |  |  |
|                 | (+                                                                                    | Nouveau                             |                                |                               |                 | Mots clés: Saisissez | des mots clés | Q    |  |  |  |
|                 | #                                                                                     | DOCUMENT                            | OBJET                          | DATE DÉPÔT                    | DATE TRAITEMENT | VISUALISER           | #             |      |  |  |  |
|                 | 1                                                                                     | شهادة وظيفة                         |                                | 12/06/2023                    |                 |                      | <b>a</b>      |      |  |  |  |
|                 | 2                                                                                     | ats ou fiche de paie annuel/mensuel | كشف الارتب السنوي              | 08/02/2024                    | 26/02/2024      | <b>_</b>             |               |      |  |  |  |
|                 | 3                                                                                     | ats ou fiche de paie annuel/mensuel | كشف الراتب الشهري              | 26/02/2024                    | 26/02/2024      | -                    |               |      |  |  |  |
|                 |                                                                                       |                                     |                                | 1 - 3 sur 3 🔍 🔇 1 🔍 »         | 10 🗸            |                      |               |      |  |  |  |

1- بعد اطلاع المصلحة المعنية على الطلب ستقوم بتحميل الوثيقة وتجدها في نفس الموقع أين قدمت الطلب 2- قم باختيار Visualiser من أجل تحميل الوثيقة